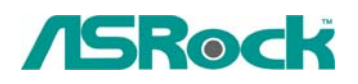

## Техническая информация:

1. В: Когда я устанавливаю Realtek HD Звуковой драйвер, я нашел, что система показывает ошибочное сообщение ниже. Что я могу сделать?

| Realtek High Definition | Audio Driver Setup (2.51) 5.10.0.5519                                               | × |
|-------------------------|-------------------------------------------------------------------------------------|---|
| Setup Status            |                                                                                     |   |
|                         |                                                                                     |   |
|                         | Realtek High Definition Audio Driver is configuring your new software installation. |   |
|                         | Installing                                                                          |   |
|                         | Realtek High Definition Audio Driver - InstallShield Wizard                         |   |
|                         | Install Realtek HD Audio Driver Failure !!                                          |   |
|                         | OK                                                                                  |   |
|                         |                                                                                     |   |
|                         |                                                                                     |   |
|                         |                                                                                     |   |

- **О:** Пожалуйста обратитесь к ниже шагов, чтобы повторно установить Realtek HD Звуковой драйвер:
  - 1. Вступите, "Добавляют или Удаляют Программы" и удаляют "Realtek Высокий драйвер Аудио Определения"

| <b>Add or Re</b>            | move Programs                                         |              |         |
|-----------------------------|-------------------------------------------------------|--------------|---------|
| 5                           | Currently installed programs: 🔲 Show up <u>d</u> ates | 5ort by: Nam | ie 💙    |
| Change or<br>Remove         | 💐 AMD Processor Driver                                | Size         | 3.00MB  |
| Programs                    | 🏧 ATI - Software Uninstall Utility                    | Size         | 0.12MB  |
| 1                           | 👸 ATI Catalyst Control Center                         | Size         | 0.02MB  |
| Add <u>N</u> ew<br>Programs | 👸 ATI Display Driver                                  |              |         |
|                             | 🔂 High Definition Audio Driver Package - KB888111     |              |         |
| -                           | B Microsoft .NET Framework 2.0                        | Size         | 88.28MB |
| <u>.</u>                    | BREALTEK GBE & FE Ethernet PCI-E NIC Driver           | Size         | 0.77MB  |
| Add/Remove<br>Windows       | 🙀 Realtek High Definition Audio Driver                | Size         | 49.27MB |
| Iomponents                  | Click here for support information.                   |              |         |
|                             | To remove this program from your computer, click Remo | ve.          | Remove  |

2. Сначала калечьте всю " Microsoft UAA Bus драйвер для Высокого Аудио Определения" в Менеджере Устройства.

| 🚇 Device Manager                                                                                                    |                           |         |  |  |  |
|----------------------------------------------------------------------------------------------------|---------------------------|---------|--|--|--|
| File Action View H                                                                                                    | Help                      |         |  |  |  |
| ← → 📧 🗗 🖨                                                                                                    | 😫 🙁 🕿 🛃                   |         |  |  |  |
| Storage volumes<br>System devices<br>ACPI Fixed Feature Button<br>ATI SMBus<br>Direct memory access controller<br>High precision event timer<br>ISAPNP Read Data Port<br>Microcode Update Device<br>Microsoft ACPI-Compliant System<br>Microsoft System Management BIOS Driver<br>Microsoft UAA Bus Driver for High Definition Audio<br>Microsoft UAA Bus Driver for High Definition Audio<br>Microsoft Update Driver r ACPI<br>Motherb<br>Motherb<br>Motherb |                           |         |  |  |  |
| 🚽 Motherb -<br>🚽 Motherb                                                                                                    | Scan for hardware changes | -       |  |  |  |
| Motherb                                                                                                    | Properties                | <b></b> |  |  |  |
| Disables the selected device.                                                                                                    |                           |         |  |  |  |

- 3. Тогда неустановите всю " Microsoft UAA Bus драйвер для Высокого Аудио Определения" от системы.
- 4. Перегрузить систему
- 5. Повторно установите "Realtek HD Звуковой драйвер" от компакт-диска Поддержанного Объединительной платой.

Если Вы все еще встречаете эту проблему, пожалуйста, повторно установите новую систему Windows.

2. В: Устанавливая NVIDIA GeForce 8400/8500 серии PCIE VGA карты на K10N78hSLI-WiFi/K10N78hSLI-1394/K10N78hSLI-GLAN под Windows XP/XP 64-битовый, я не могу получить полную память системы. Кроме того, система показывает два адаптера показа в Менеджере Устройства. Что я могу сделать?

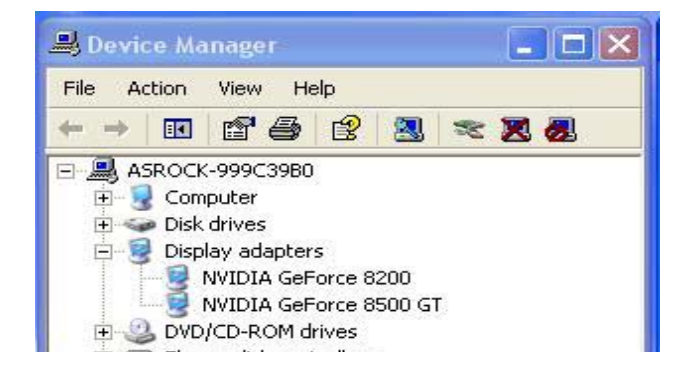

настроенный экран. Пожалуйста, войдите в установку BIOS и установите "Гибридный SLI" выбор [Повредить] в BIOS> Передовой> Конфигурация Набора микросхем.